2023.10.1

新聞 雑誌 記事検索 多機能 OMLIS>調べものをする

# 日経 BP 記事検索サービス

にっけいびーぴー きじけんさくさーびす

## ■概要

日経 BP 社が発行する専門誌のバックナンバーの記事検索

日経 BP 社などが発行する雑誌記事、企業や官公庁/地方自治体の発表するリリースなどを、オンライン上で検索・閲 覧できるサービスです。雑誌記事はテキスト版(本文のみ)または PDF 版(記事全体・雑誌イメージそのまま)で閲覧でき ます(一部雑誌を除く)。リリースはプレスリリースポータルサイト「JPubb」(運営:レッドクルーズ)から提供されており、雑 誌記事と一緒に検索することができます。

収録雑誌一覧については、画面を下までスクロールし、「使い方>サービス概要」を表示すると、「収録コンテンツー覧」 で参照できます。大阪市立図書館サイト 調べる・相談する>商用データベース>「大阪市立図書館多機能OMLIS商 用データベース提供新聞・雑誌リスト(PDF版)」もご参照ください。

# ■ログイン方法

自動的にログインします。

# ■ご注意(必ずご協力ください)

特別なログアウトの処理は不要です。ブラウザの画面をそのまま閉じてください。

## ■ヘルプ(使い方の説明)の参照方法

画面を下までスクロールします。「使い方」の中に「検索方法」「Q&A」などの各種ヘルプがあります。

#### ■検索のヒント

発行日に記事を公開する雑誌と、発行日の 1 週間後に公開する雑誌(いずれも休日の場合は翌営業日)がありま す。発行日に収録される雑誌の一覧は「使い方>サービス概要」で確認できます。ただし、日経サイエンスは雑誌発 行日の1ヶ月後(休日の場合は翌営業日)の公開です。

「社会人に人気の記事ランキング」「大学生・教職員に人気の記事ランキング」などの注目記事等はトップページから当該記事へアクセス可能です。

画面上段にキーワードの入力欄があります。検索結果画面左の「絞り込み」欄では、メディア、雑誌名・サービス名、内 容分類、時期別にヒット件数が表示され、クリックひとつで絞り込むことができます。「詳細検索はこちらから」をクリックす ると、「研究テーマ検索」「エキスパート検索」「会社名検索」「雑誌発行日検索」「論文・研究者検索」「内容分類検索」「用 語検索」の各テーマから詳細な検索が可能です。

## ■中央図書館3階(6台)・各地域図書館(1台)データベース専用端末での印刷方法

#### PDF を印刷するとき

画面上部のメニューバー(灰色)の「印刷」アイコンをクリックし、各種印刷設定をご確認のうえ、印刷してください。

# ■活用事例(国立国会図書館レファレンス協同データベース 大阪市立中央図書館登録事例)

ファシリテーショングラフィック(グラフィックファシリテーション)に関する資料を探している。

- ・耐震診断・改修補助事業について、国の施策や地方自治体の補助内容が知りたい。
- 大阪市西淀川区にある矢倉緑地の平面図が見たい。

☆大阪市立図書館ホームページ>調べる・相談する>商用データベース>「商用データベースを使ったレファレンス事例」で活用事例をご紹介しています。

#### 館内多機能 OMLIS 横に設置の「商用データベースマニュアル」ファイル内と、 大阪市立図書館ホームページ>調べる・相談する>「商用データペース」>「商用データペース一覧」で PDF をご覧いただけます。